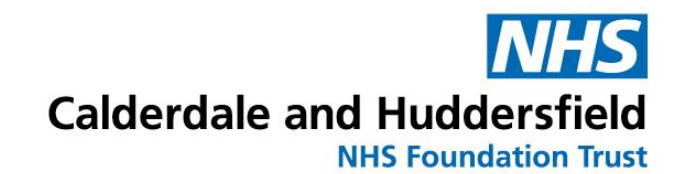

# My Pregnancy Notes

## Information for patients

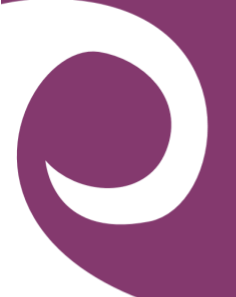

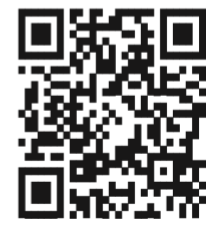

#### www.mypregnancynotes.com

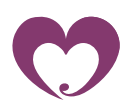

The new way to Interact with your Maternity notes online

### Calderdale and Huddersfield NHS Foundation Trust

### **Maternity Care**

This information leaflet will assist you in registering and accessing your digital maternity notes 'My Pregnancy Notes'

### Why are we upgrading our online notes?

At Calderdale and Huddersfield NHS Foundation Trust we are upgrading our maternity notes online. My Pregnancy Notes is a safe and secure website you can use to access your notes online and allows you to communicate better with your clinician.

My Pregnancy Notes will allow you to be more involved in your care and provide your clinicians with more information than ever about your pregnancy. It will enable you to access up to date information about your care and the leaflets and information you need, whenever you need it.

Your clinician may also discuss the need for at home monitoring as part of your care (blood pressure, blood glucose etc). If this is the case, they will discuss this with you, and you will be able to enter these observations straight into your notes, which can be seen in real time by your clinician.

Please complete the registration form once you have found out you are pregnant and allow 72 hours for one of our staff to contact you with your booking appointment. If you are unable to access the My Pregnancy Notes online please call 01422 261351/01484355731

Remember to fill in as many details as you can on your online form and tick the box to share your data so that we receive your application.

Please remember you do not have to live in the Calderdale and Huddersfield area to birth at our trust, if you live outside of this area please register the same way.

Please allow up to 72 hours for your application to be accepted.

#### What can I do on My Pregnancy Notes?

#### My Notes:

- Welcome page with advice on when to call your midwife courtesy of MAMA Academy.
- Add information to your notes including questions, notifications and maternity certificates. (Please note the questions are not monitored by your midwife and are there to aid discussion about you and your care).
- Providing Third Party Access.

#### Welcome

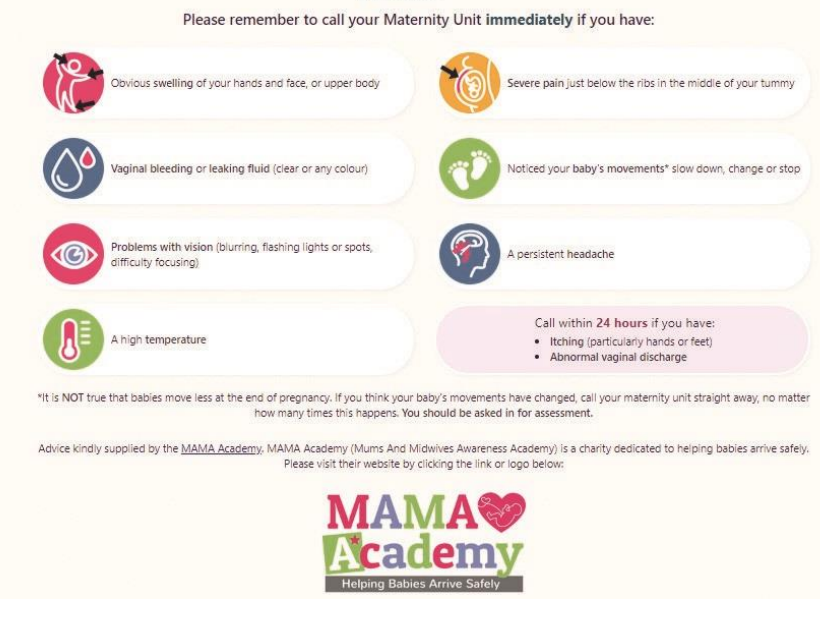

#### My Health:

- Add observations if you have been asked to by your clinician.
- Record a private diary.
- · Record feeds for your baby.

| Monitored<br>Your data is monitored, but not continually. If you are worried please contact your midwifery service | ie as soon as possible.                                               |
|----------------------------------------------------------------------------------------------------|-----------------------------------------------------------------------|
|                                                                                                    | Add New Wood Glucose Result                                           |
|                                                                                                    | Aug New Accion                                                        |
| ice Notes:                                                                                                    |                                                                       |
| Blood Glucose Chart (mmol/l)                                                                                       | Blood Glucose History                                                 |
|                                                                                                    | Waterstay<br>5.5 mmol/1 recreate by Clinican at 1288<br>Connector (0) |
|                                                                                                    | Called to discuss result - Advice only warner by Circan at 2031.      |
|                                                                                                    | <ul> <li>3.5 mmol/l recorded by Me at 25-49 Before Mean</li> </ul>    |

#### My Preferences/Information and Settings:

- Add in preferences for your pregnancy.
- · Access information leaflets and links.
- Take control of some of the things you see in your notes.

| 🕑 My Notes 🗢 My Health 🖂 My Preferences 🔒 Information 🏚                                                                                                    |                     |
|----------------------------------------------------------------------------------------------------|---------------------|
| My Programsy Preferences My Bith Preferences My Rostratis Preferences                                                                                                    |                     |
| In this section was are able to find out more information, and vacant My. Proposing: Determines,<br>If you want to see more information. Then, diese sitch. here                                                                                                    |                     |
| My Antenatal Appointments 🚥                                                                                                    |                     |
| You can bring your partner, a family member, your fillend, a social worker or anyone file with support you. Prefeably only one person as often the rooms that we used are quite small. You can also go on your own. If you decide to the you, the midwife will ask to see you on your own at least once in case there is anything you want to tell her that you don't want to say in front of the other person. If you already have a child, you can bring them in too. | ring someone with   |
| Are you bringing anyone with you? I will not be bringing anyone with me                                                                                                    |                     |
| Who are you bringing with you? No Comments Added                                                                                                    |                     |
| Whilst you are preprint you sill see a midwife or a doctor (depending on your management plan) for your antenatal care. These antenatal checks can take place in a variety of places including at home, GP surgery, health centre, hospital or child                                                                                                    | Iren's centre (your |
| Do you have any preferences about where you would like your antenatal appointments to take place? at home                                                                                                    |                     |
| Please let us know of any special requirements that we need to be aware of when planning your antenatal visits such as days to avoid, access issues etc.                                                                                                    |                     |
| Do you have any special requirements you think we should know about for your antenatal appointments? no                                                                                                    |                     |
| The NHS offers free antennatic dasses that can help you and your birth partner prepare for your baby's birth, the chance to meet other people having babies and an opportunity to meet some of your maternity team.<br>These classes are not restricted to first time parents at all and some classes are held in different languages (your midwife will be able to give you further information).                                                                      |                     |
| Are you interested in attending antenatal classes? I am interested in attending antenatal classes                                                                                                    |                     |
| What classes are you interested in attending? pain nel of in abour                                                                                                    |                     |
| Link to further information about anterastic classes:                                                                                                    |                     |

### **Registering for My Pregnancy Notes**

You will only ever need to register for My Pregnancy Notes once.

If you ever get pregnant again and wish to have your care with Calderdale and Huddersfield NHS Foundation Trust, you will be able to create a new pregnancy linked to your account.

- Open web browser on PC/Tablet/Phone
- launch <u>www.mypregnancynotes.com</u>

| My Pregnancy Notes           |                                                                             |
|------------------------------|-----------------------------------------------------------------------------|
| Welcome e                    | Actents your Pringmancy Notes<br>Motify your heightal that you are programt |
| Password                     | See a summary of your pregnancy                                             |
| Egreptiten Passeoust Sign in | View dates and times of appointments                                        |
|                              | Complete your preferences throughout pregnancy                              |
| Access Total                 | View leafiets and other information                                         |

- Click Register
- Click I am a pregnant woman
- Complete registration details
- Your email will become your username
- Click Verify Email

| Hi LTHT,                                                                                               |
|----------------------------------------------------------------------------------------------------|
| Thank you for registering for a user account. Please verify your email address using the button below. |
| Verify Email                                                                                           |
| Please ignore this email if you did not submit this account registration.                              |
| My Pregnancy Notes Team                                                                                |

- Go to your emails
- Open email
- Click Verify Email
- Create Password
- Click Complete Registration
- You will be asked to complete a registration form for this pregnancy

- Click Complete Registration
- Complete form
- Select the hospital you are booked at to have your baby.
- Complete data sharing consent this has to be done to allow us to see your registration form.
- Click Submit

### **Providing Third Party Access**

My Pregnancy Notes provides the ability for you to share your records with other health care professionals involved in your maternity care. This can be done under the "grant access to my notes" section under settings.

Please ensure you are only providing access to health care professionals involved in your care, as this is confidential information about your pregnancy.

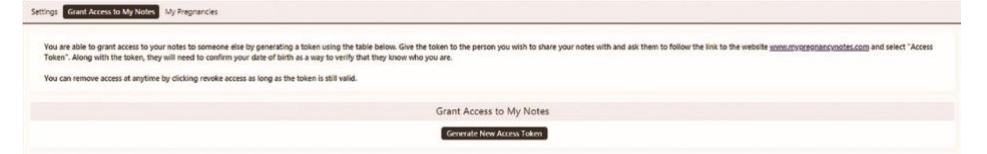

### Add My Pregnancy Notes to your phone home screen

- Open web browser
- Launch <u>www.mypregnancynotes.com</u>

### iOS (Safari)

- Select the action button L
- Scroll down and select add to home screen

Click add

#### Android (Chrome)

- select the action button
- Scroll down and select add to home screen
- Click add

#### What if I need help?

If you need help with registering your pregnancy leave a message for someone to call you back on 01422 261351/01484 355731. Please allow up to 72 hours for us to return your call.

Below is a link to a guide to help you with the use of My Pregnancy Notes.

https://help.k2ms.com/portal/en/kb/my-pregnancy-notes-phr

#### Contact us

Please allow up to 72 hours for your account to be linked to the hospital once you have registered. If you require any support please call 01422 261351/01484 355731

Further information can be found on the Calderdale and Huddersfield NHS Foundation trust web:

https://www.cht.nhs.uk/services/clinical-services/maternity-services

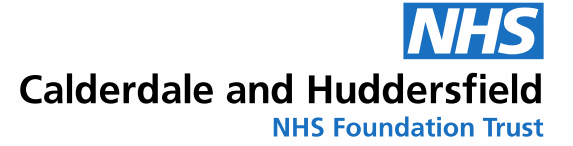

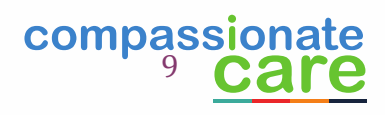